## VIEWII User's Manual

- 1. Connect the Digital Presenter and PC with USB Cable
- 2. launch the VIEWII application

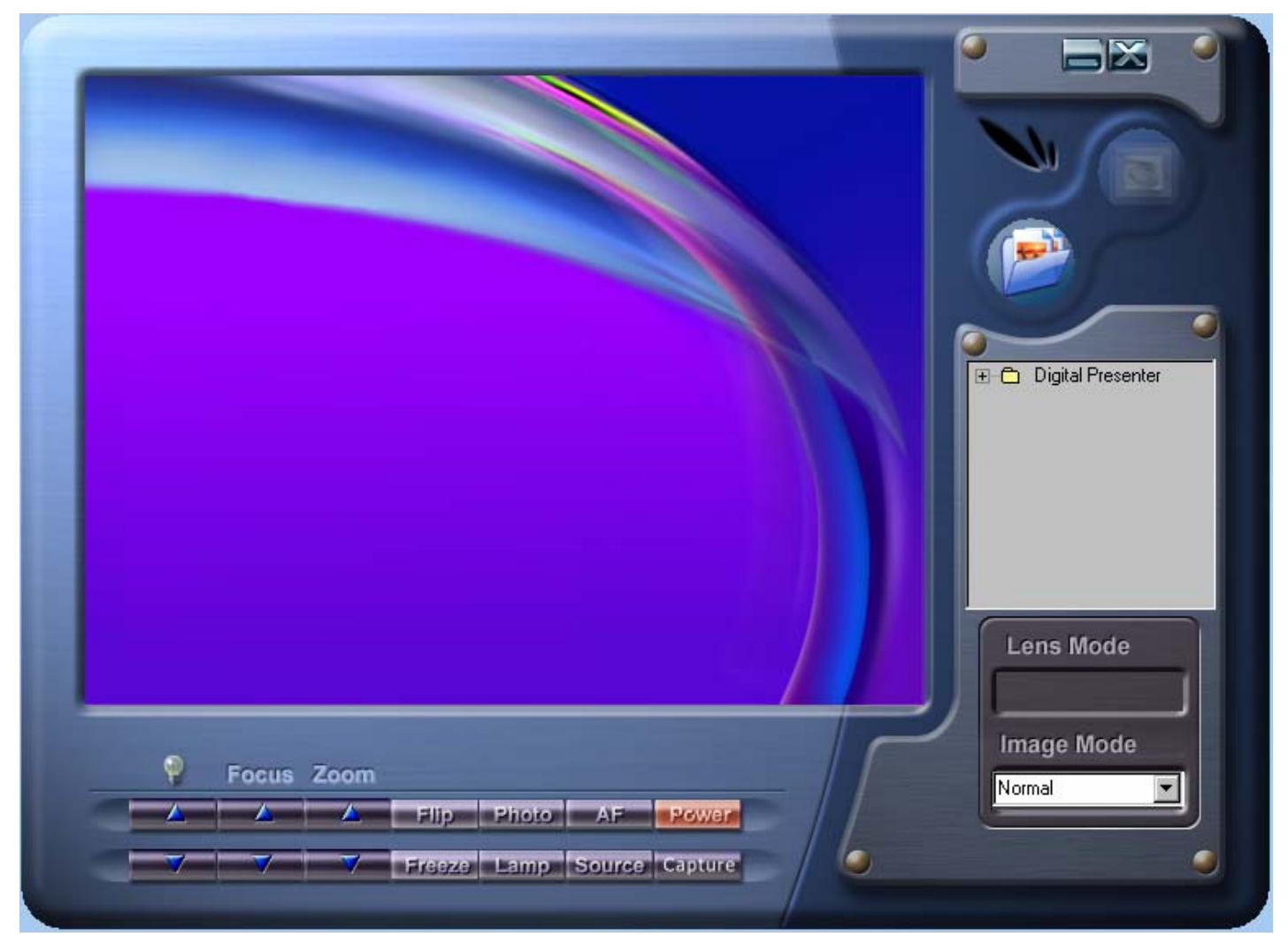

3. Function introduction:

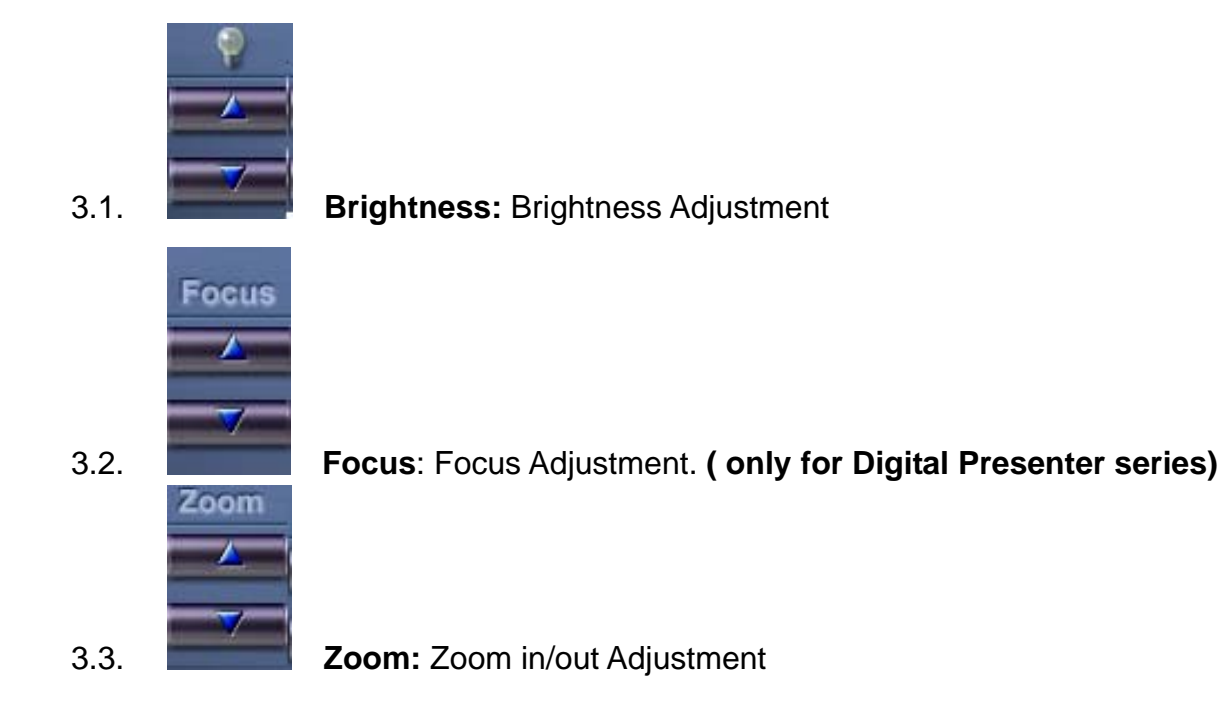

- 3.4. **Flip:** Flip the Image of Digital Presenter. (It 's not available on the AP)
- 3.5. **Freeze:** Freeze the image of Digital Presenter.
- 3.6. **Photo**: Adjust the gamma. (The Photo and Text functions are not available on the AP)
- 3.7. Lamp on: Turn on the lamp

Lamp off: Turn off the lamp Backlight :Control the lamp of Backlight.

- 3.8. **AF:** Focus automatically. ( only for Digital Presenter series)
- 3.9. **Source:** Switch the Signal Source (VGA and Presenter) of Digital

Presenter.

- 3.10. **Capture:** Capture the objector's image from Digital Presenter then it can be saved into PC directly.
- 3.11. **Power:** Turn on/off the power.
- 3.12. Lens Mode: No function.
- 3.13. Image Mode: Select the image type Normal, Gray, Invert (For DC series & Digital Presenter series both) <u>Slid</u>, Microscope. (Only for Digital Presenter series)

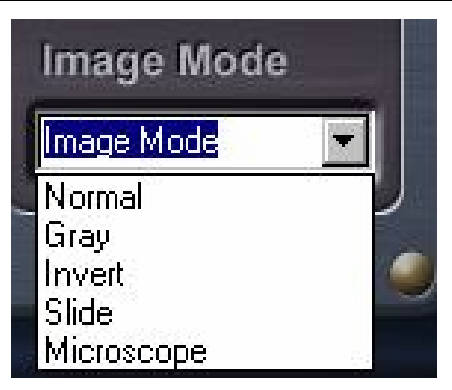

4. Real time display Mode: Real Time to display the object.

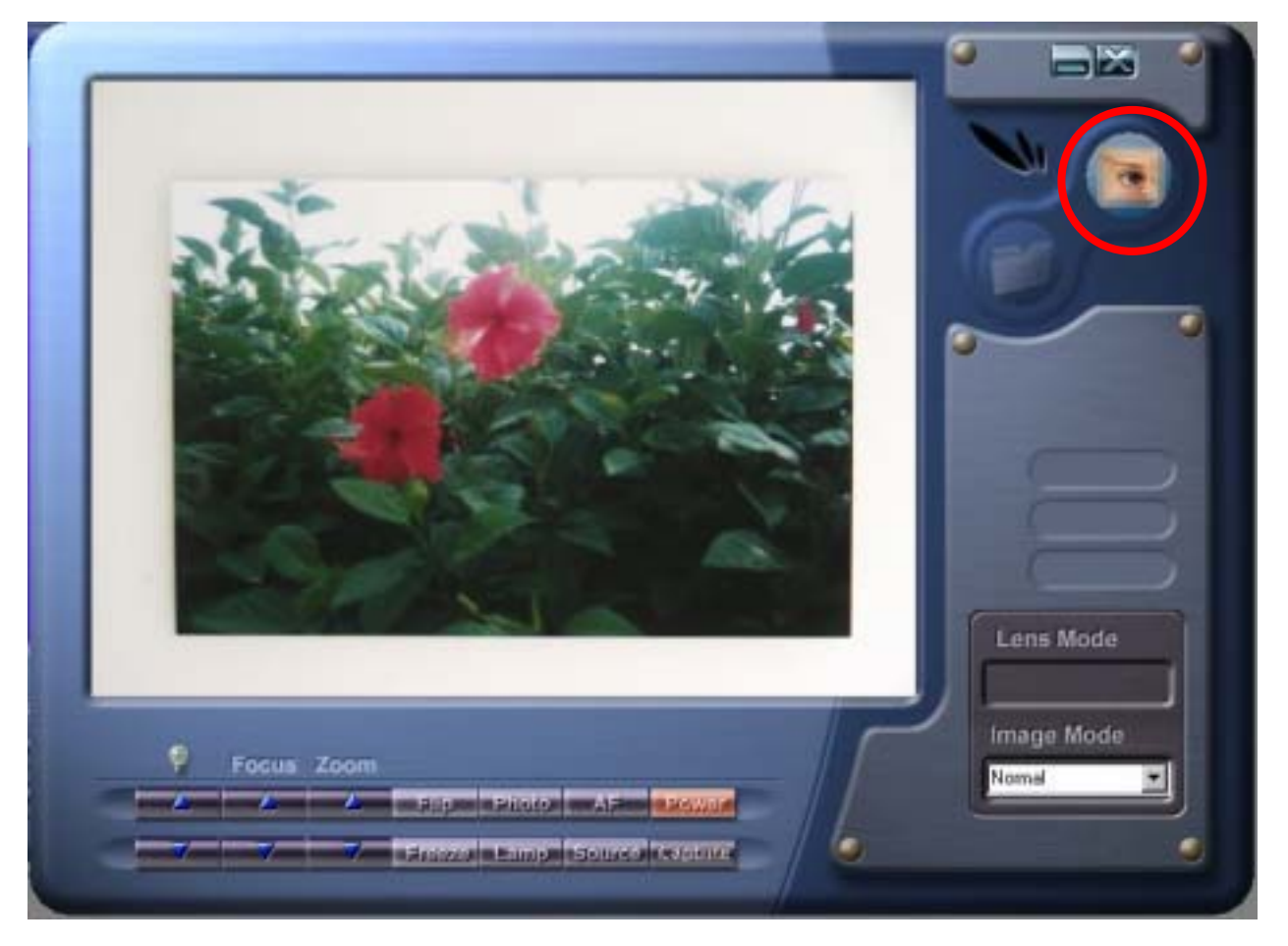

5. Device Control Mode: The last image of the object will be stopped on the window and the "file browse window" also be shown on the left side of window.

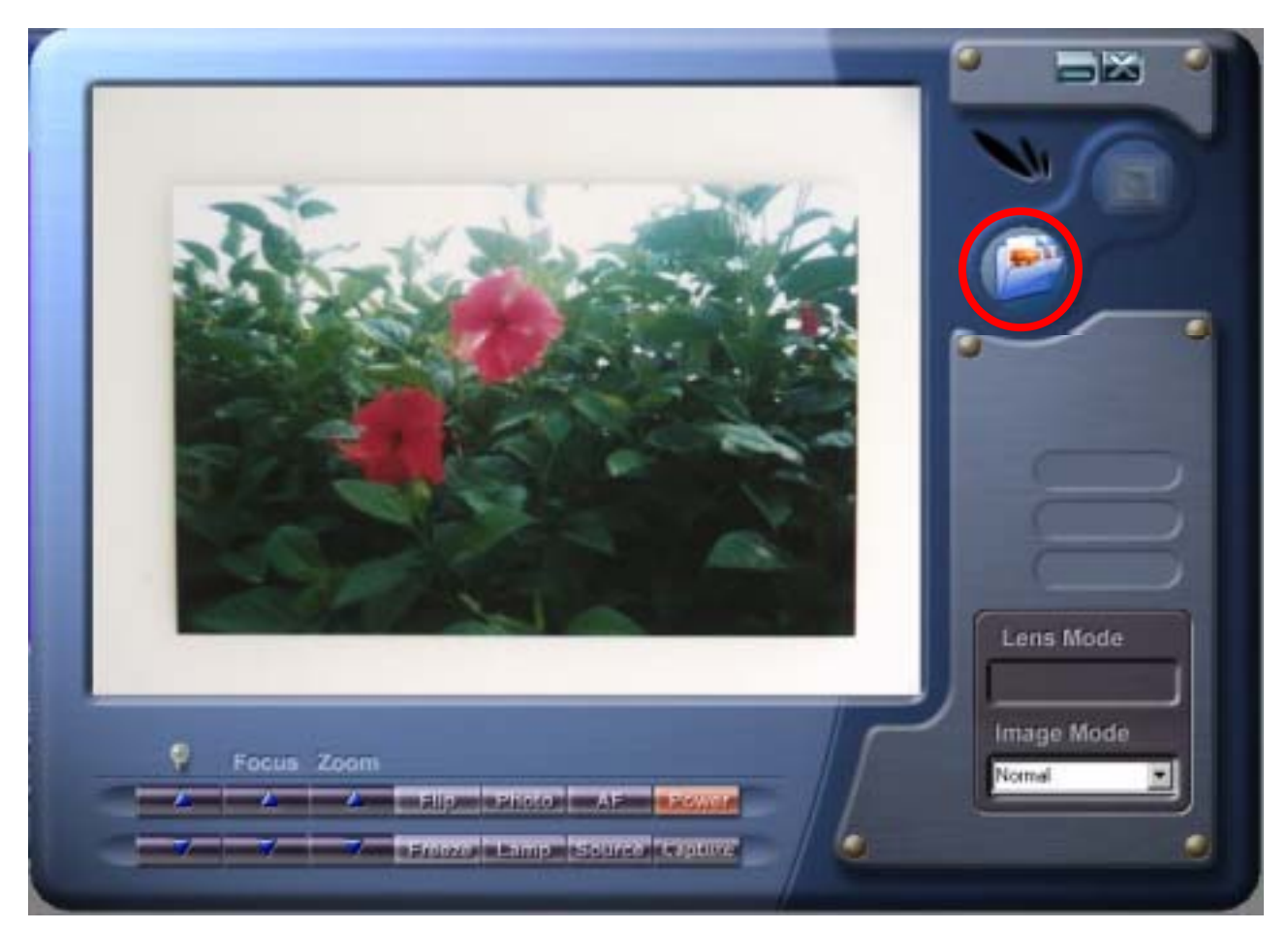

5.1. **File:** Browse the Image files in the internal folder of Digital Presenter.

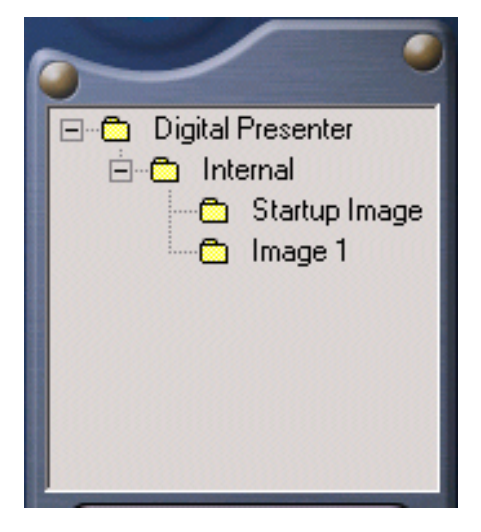

- 5.2. **Internal:** This image was captured by Digital Presenter, and located in the internal memory of Digital Presenter. User can load the image to PC.
  - 5.2.1. Upload / Download:
  - 5.2.2. Right Click on the "Internal" Folder then the menu will pop up on the screen.

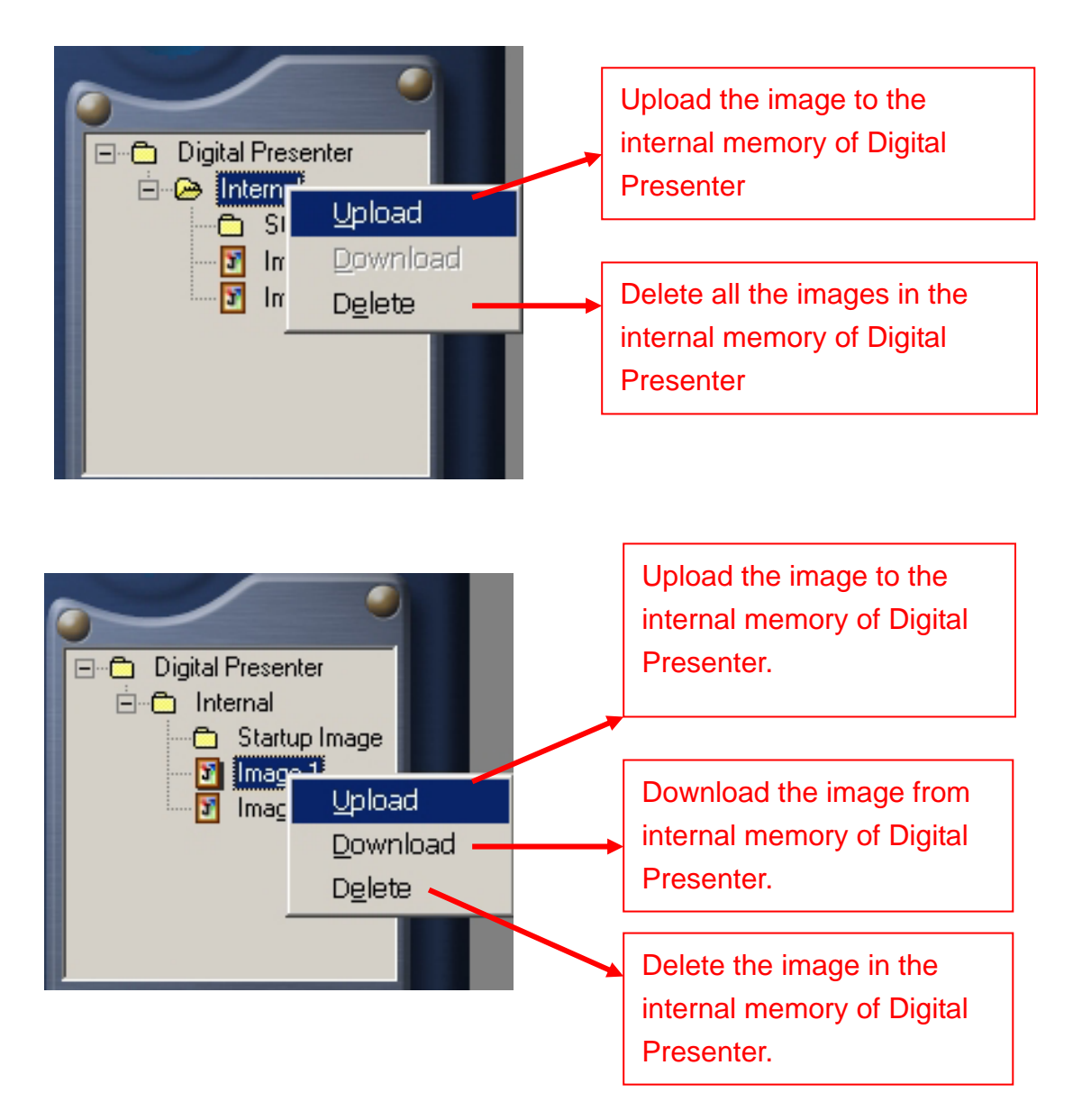

- 5.3. Notice: If the uploaded images are not 1024\*768 resolution, the message window will be popped up on the screen as follow then you can select it's scale:
  - 5.3.1. Un-Scaling.
  - 5.3.2. Full Scaling To 1024\*768.
  - 5.3.3. Smart Scaling (Proportional Scaling Close to 1024\*768).

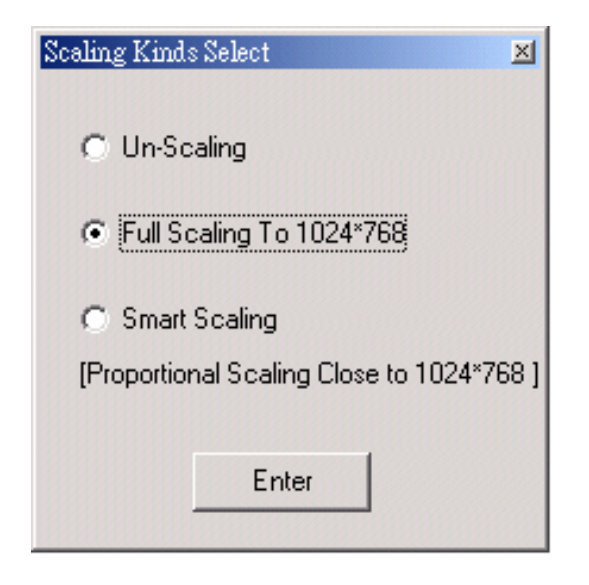

- 5.4. Remote Control:
  - 5.4.1. Right Click then click the "Remote Control" then the control panel will be shown as following.

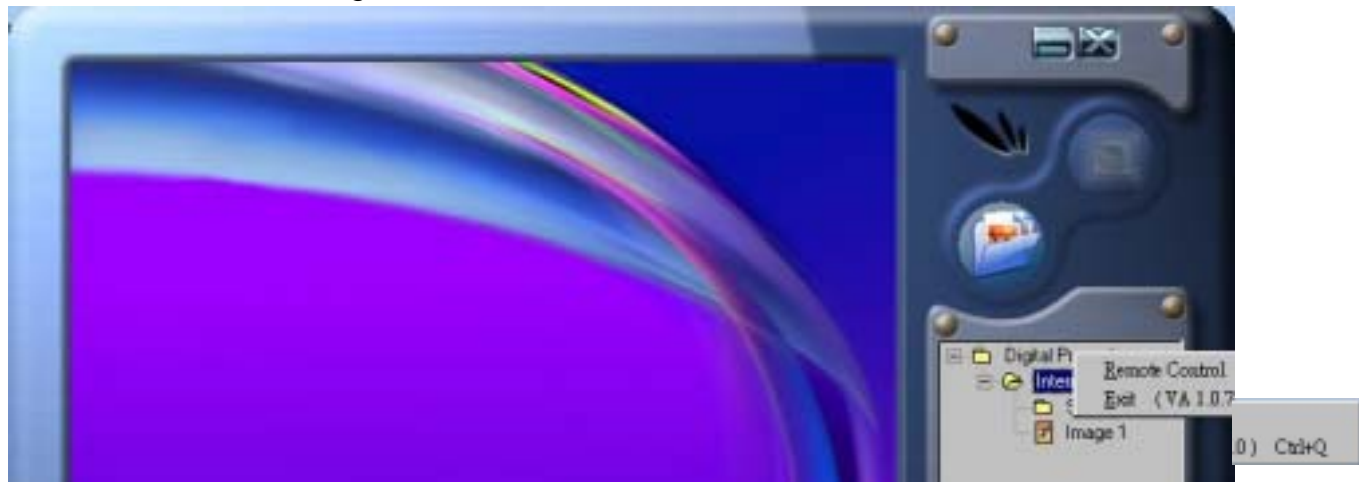

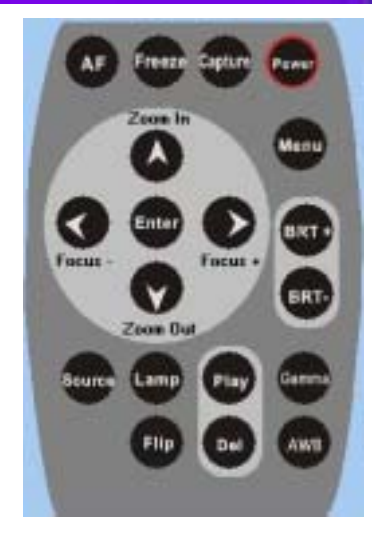